#### **प्रो० राजीव कुमार** परीक्षा नियंत्रक

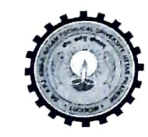

डॉo ए०पी०जेंo अनुल कलाम प्राविधिक विश्वविद्यालय, उ०प्र0 (पूर्ववर्त्ती उत्तर प्रदेश प्राविधिक विश्वविद्यालय,लखनऊ) सेक्टर-11, जानकीपुरम विस्तार, लखनऊ, उ०प्र०-226031

पत्रांक स० ः ए०के०टी०यू०/प०नि०का०/२०२४/८//

#### दिनांकः 🗇 जनवरी, २०२४

सेवा में,

निदेशक / प्राचार्य, डा० ए० पी० जे० अब्दुल कलाम प्राविधिक विश्वविद्यालय, उत्तर प्रदेश, लखनऊ से सम्बद्ध समस्त संस्थायें।

## विषयः India SkillsCompetition, के अन्तर्गत इच्छुक छात्र / छात्राओं का पंजीकरण कराये जाने के सम्बन्ध में।

महोदय,

उपरोक्त विषय के सन्दर्भ में अवगत कराना है कि के National Skill Development Corporation (NSDC), अन्तर्गत Ministry of Skill Development and Entrepreneurship, conducts India Skills Competition, आयोजित होने वाले प्रोग्राम में आपकी संस्थान के अध्ययनरत इच्छुक छात्र / छात्रायें प्रतिभाग करना चाहते है, को संलग्नक के अनुसार Skills India Digital की बेवसाइट https://www.skillindiadigital.gov.in/home पर दिनांक **07 जनवरी, 2024** तक पंजीकरण कर सकते हैं। छात्र / छात्रायें प्रतिभाग करने हेतु अर्हता एवं नामांकन प्रक्रिया पत्र के साथ संलग्नक है।

आपसे अनुरोध है कि उक्त से सम्बद्ध में अपने संस्थान के अध्ययनरत छात्र / छात्राओं को सूचित कर यथा आवश्यक कार्यवाही कराने का कष्ट करें।

संलग्नकः **यथोक्त।** 

भवदीय (प्रो0) राजीव कुमार) परीक्षा नियंत्रक

#### पृष्ठांकन संख्या व दिनांकः उपरोक्त।

प्रतिलिपि निम्नलिखित को सूचनार्थ एवं आवश्यक कार्यवाही हेतु प्रेषित।

- 1. प्रतिकुलपति / कुलसचिव / वित्त अधिकारी, ए०के०टी०यू०, लखनऊ।
- 2. अपर/संयुक्त/उप परीक्षा नियंत्रक, ए०के०टी०यू०, लखनऊ।
- प्रभारी ई0आर0पी, ए0के0टी0यू0, लखनऊ को इस आश्य से प्रेषित की उपरोक्त के सन्दर्भ समयानुसार आवश्यक कार्यवाही कराने का कष्ट करें।
- 4. जनसम्पर्क अधिकारी, ए०के०टी०यू०, लखनऊ।
- 5. स्टाफ आफिसर, कुलपति, ए०के०टी०यू०, लखनऊ को मा० कुलपति महोदय के अवलोकनार्थ।

(प्रो० राजीव कुमार) परीक्षा नियंत्रक

National Skill Development Corporation (NSDC), under the aegis of Ministry of Skill Development and Entrepreneurship, conducts **IndiaSkills Competition**, the country's biggest skill competition. The competition is designed to demonstrate the highest standards of skilling and offers a platform to young people to showcase their talent at national and international levels.

With several inherent benefits of skill competitions, a structured approach with active participation of States has been envisaged under the IndiaSkills State, Pre-national and National Skills competition – IndiaSkills competition program.

The participants of IndiaSkills Nationals emerge from winners of district/state and subsequently pre-national level competitions. The winners of national competition, through a process of selection, represent India at WorldSkills and other international competitions.

#### **Objectives of IndiaSkills competition are outlined as under:**

- I. Promulgate skills in society to motivate the youth to pursue vocational education.
- II. Champion skills and learning for work through local, regional, national and international skills competitions.
- III. Create partnership network comprising governments, industry, academic partners, Vocational Education and Training (VET) institutions, trade associations and youth to promote skills.
- IV. Facilitate cooperation among governments, industry and academia.
- V. Help the Indian youth attain world-class standards of competence, excellence and productivity.

The winners of IndiaSkills 2021 underwent intensive training for 9 months and 56 final competitors in 50 skills represented India at WorldSkills Competition 2022. India secured its best ranking of 11 at WorldSkills Competition 2022 by winning 2 Silver medals, 3 Bronze medals and 13 Medallion for Excellences.

On 17th October 2023, Shri Dharmendra Pradhan, Honorable Minister of Education, Skill Development and Entrepreneurship launched the "IndiaSkills Competition 2023-24" and registrations are open on Skill India Digital (<u>https://www.skillindiadigital.gov.in/home</u>).

#### Last date of registration is 7<sup>th</sup> January 2024.

To maximize participation and identify the youth with the right skills & knowledge, we would like to conduct a series of orientation workshops.

Your kind support is requested in this regard.

#### For further details you may contact the following persons:

1. **Mr. Devesh Sharma**, DGM, NSDC Email address: <u>devesh.sharma@nsdcindia.org</u>; Contact Number: 8527877413

2. Mr. Vivek Sharma, Manager, NSDC

Email address: vivek.sharma@nsdcindia.org ;Contact Number: 7206676486

**Enclosures:** 

- 1. List of Skills for IndiaSkills Competition 2023-24
- 2. Link of informative carousel of IndiaSkills Competition 2023-24: IndiaSkills 2023-24 Process.mp4

3. Registration process

4. Branding Collaterals : <u>https://we.tl/t-KuvumOCXNR</u>.

# India Skill 2023 User Manual for Skill India Digital

### **Table of Content**

| Sr.<br>No. | Title                                                                      | Page<br>No. |
|------------|----------------------------------------------------------------------------|-------------|
| 1          | Introduction                                                               | 2           |
| 2          | Formatting Standards                                                       | 3           |
| 3          | System Requirements                                                        | 4           |
| 4          | How to install Skill India Digital app?                                    | 5           |
| 5          | How to create an account in Skill India Digital?                           | 6           |
| 6          | How to login in Skill India Digital?                                       | 10          |
| 7          | How to participate in IndiaSkills 2023 competition?                        | 14          |
| 8          | How to participate in IndiaSkills 2023 for multi participants competition? | 21          |

### 1. Introduction

Skill India platform is envisioned to provide skilling, upskilling, and multi-skilling opportunities and ensure access to lifelong learning to citizens through classroom, online and blended learning. It aims to bring together academic; industry demands and linkages; improve employment prospects and enable the start-up ecosystem. The integrates the existing government databases in education, skilling, entrepreneurship and jobs and acts as a one-stop solution for the learners pursuing education and skilling.

Skill India Digital Platform is developed by National Skill Development Corporation (NSDC). NSDC was set up by the Ministry of Finance as a Public Private Partnership (PPP) model. The Government of India, through the Ministry of Skill Development & Entrepreneurship (MSDE), holds 49% of the share capital of NSDC, while the private sector has a balance 51% of the share capital.

NSDC aims to promote skill development by catalyzing the creation of large, quality, and for-profit vocational institutions. Further, the organization provides funding to build scalable and profitable vocational training initiatives. Its mandate is also to enable a support system which focuses on quality assurance, information systems and training the trainer academies either directly or through partnerships. NSDC acts as a catalyst in skill development by providing funding to enterprises, companies and organizations that provide skill training.

### 2. Formatting Standards

This document attempts to provide step-by-step instructions for every key action in SID. Each instruction is accompanied by a brief text write-up and a screenshot. For greater clarity, all text instructions and screenshots follow standardized formatting. These standards are briefly described in this section.

#### 1. Formatting for Text Instructions

<u>Messages in Blue and Underlined</u>: These are hyperlinks. Press the Ctrl button and click on these messages to go to the referred section of the document

#### 2. Formatting for Screenshots

The page screenshots use standard visual markers to indicate actions:

- 3. Arrow- Indicates the area where the user needs to look into
- 4. Square- Indicates the area where the user needs to click

#### 3. System Requirements

You can access Skill India from Android and iOS mobile devices. Our system requirements for these follow below:

i. Minimum system requirements

- Browser: The latest Chrome, Firefox, Safari, Edge, or Opera for desktop/laptop
- A broadband/mobile internet connection with good speed

ii. Mobile specific requirements

- iOS 14.0 and above
- Android 8.0 and above

The Skill India app is available on iOS and Android devices.

### 4. How to install Skill India Digital app?

These are the steps to visit Skill India Digital:-

a. In order to install the application, please open the playstore or the appstore in your device

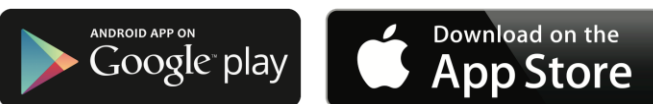

- b. Search for the Skill India Digital
- c. Select the application with the name Skill India Digital (SID) with the icon as shown
- d. Install the application on your device
- e. Open the application from your app drawer

| Sr.<br>No. | Title                                   | Steps                                                                                                    |
|------------|-----------------------------------------|----------------------------------------------------------------------------------------------------|
| 4          | How to visit the Skill India<br>Digital | Open Play Store/App Store >> Search Skill India<br>Digital >> Select the application "Skill India<br>Digital" >> Install the Application >> Open the<br>application |

#### 5. How to create an account in Skill India Digital ?

Users can create an account with skill india by Signing up in the Mobile Application. In order to do so please follow the below steps:-

a. Open the Mobile Application on your device

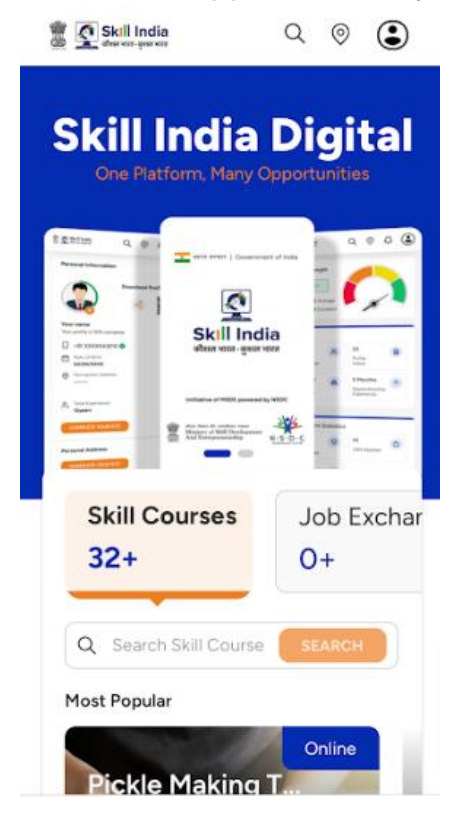

b. Tap on the top right corner profile icon

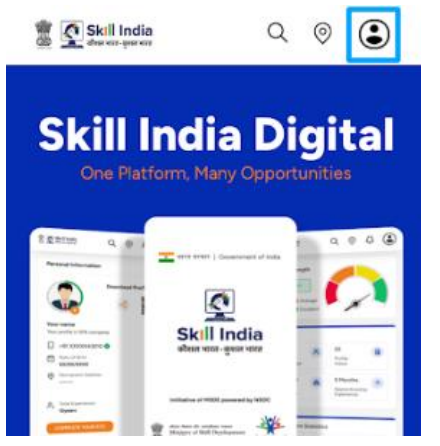

c. Tap on the Register / Login button

| C REGISTER / L          |                  |
|-------------------------|------------------|
| My Activites Schemes    | Account Settings |
| My Courses              | >                |
| My Digital Job Exchange | e >              |
| B My Credits            | >                |
| ♡ Favourite             | >                |
| Surveys & Polls         | >                |

d. Select "Learner" option and click on "PROCEED" button

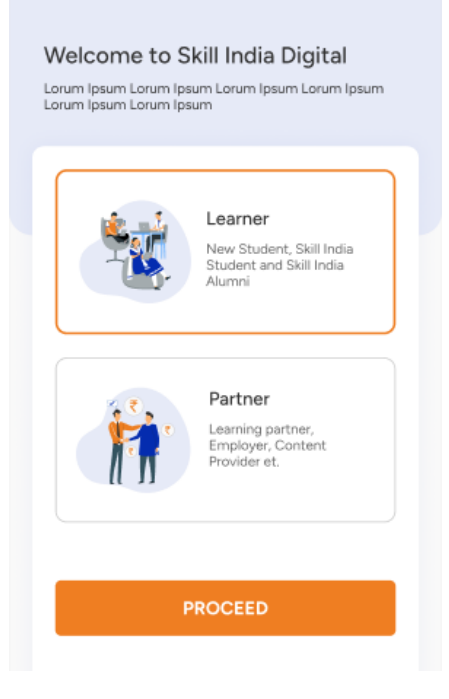

e. Enter the Mobile Number(Numbers) from which you want to register in the Skill India Digital

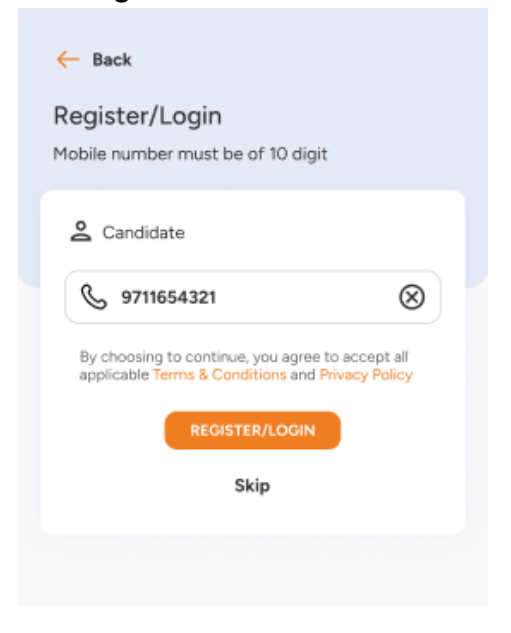

f. Enter the OTP(Numbers) in the next screen, and click on "VERIFY" button

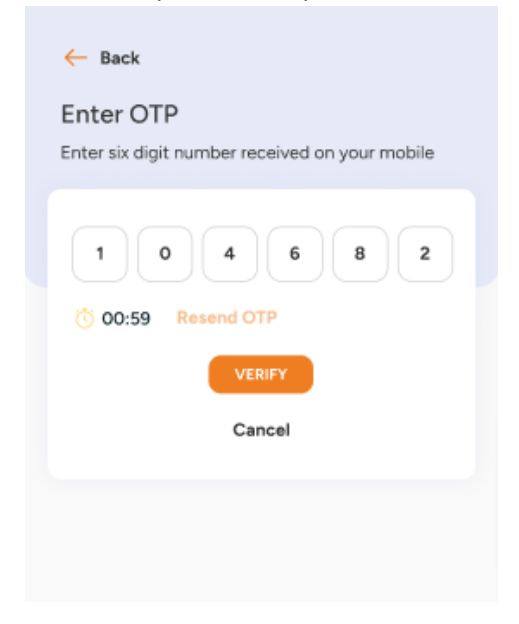

g. On the next screen you will be asked to Set Account Password, Enter your desired 4 Digit Password(Numbers), Confirm password and click on "CREATE" button

| - Back                             |
|------------------------------------|
| Set Account Pin                    |
| Create your four digit account Pin |
| Enter pin                          |
| Confirm nin                        |
| * * * *                            |
| CREATE                             |
| Cancel                             |
|                                    |
|                                    |

| Sr.<br>No. | Title                                     | Steps                                                                                                    |
|------------|-------------------------------------------|----------------------------------------------------------------------------------------------------|
| 5          | How to create an account in skill india ? | Open SID application >> Select profile icon from<br>top right corner >> Click on "Register/Login"<br>button >> Select "Learner" option and click on<br>"PROCEED" button >> Enter Mobile number<br>>> Enter OTP >> Set Account Password >> Click<br>on "Create" button |

## 6. How to login in Skill India Digital?

Users can login to his/her Skill India account in the Mobile Application. In order to do so please follow the below steps:-

a. Open the Mobile Application on your device

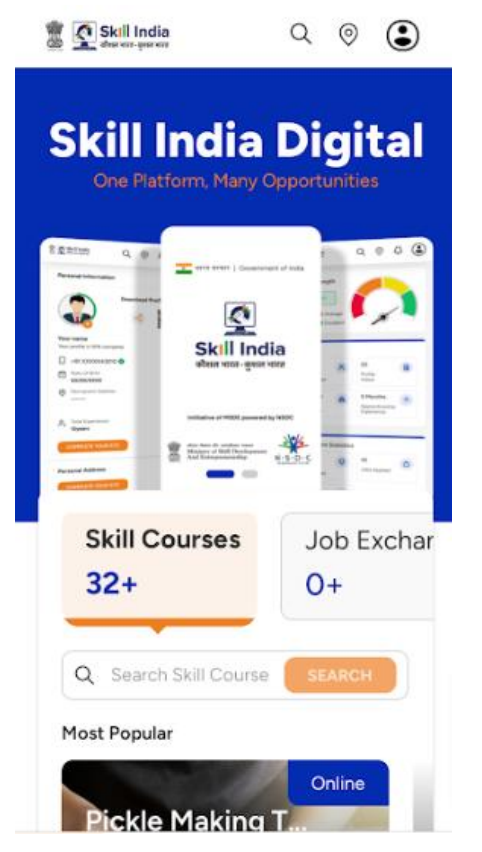

b. Tap on the top right corner profile icon

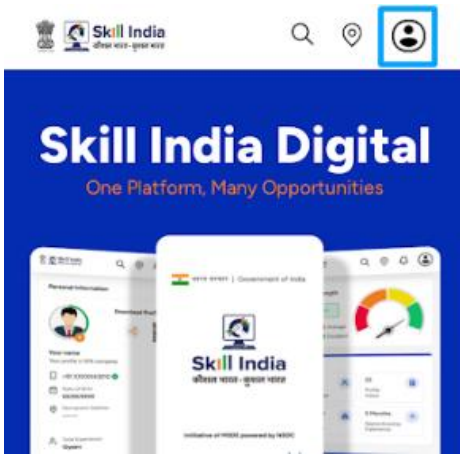

c. Tap on the REGISTER / LOGIN button

| My Activites Schemes Account Se | ettings |
|---------------------------------|---------|
| My Courses                      | >       |
| My Digital Job Exchange         | >       |
| B My Credits                    | >       |
| 🔿 Favourite                     | >       |
| D Surveys & Polls               | >       |

d. Select "Learner" option and click on "PROCEED" button

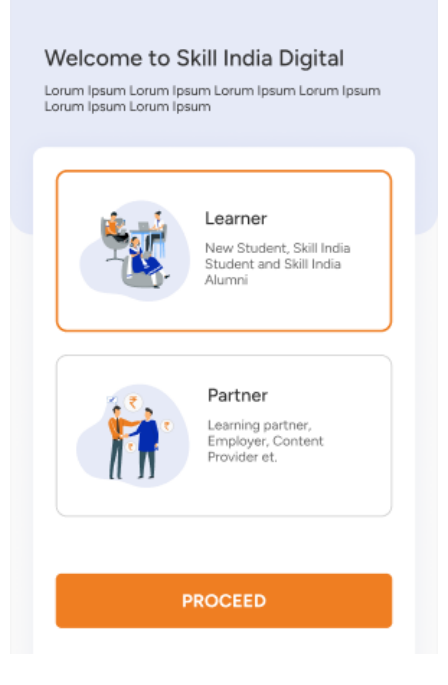

e. Enter the Mobile Number(Numbers) and press REGISTER / LOGIN Button

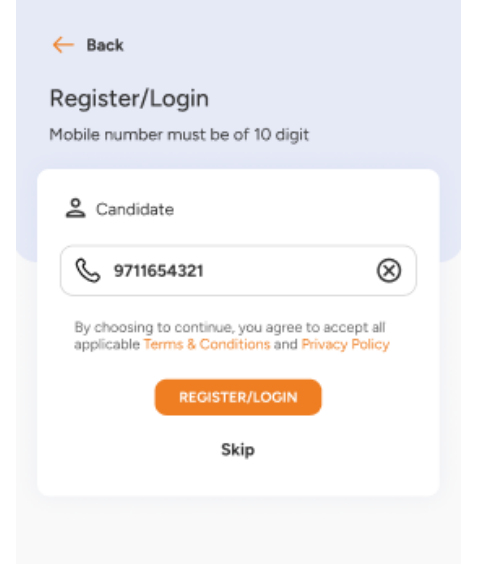

f. Enter your four digit account password(Numbers), and then press LOGIN Button.

| Inter your     | Passwo      | rd       |   |  |
|----------------|-------------|----------|---|--|
| nter your 4-di | git account | password |   |  |
|                |             |          |   |  |
|                |             |          |   |  |
| •              | •           | •        | • |  |
| Forgot Passw   | vord        |          |   |  |
|                | _           |          |   |  |
|                | LO          | GIN      |   |  |
|                |             |          |   |  |
|                |             |          |   |  |
|                |             |          |   |  |
|                |             |          |   |  |
|                |             |          |   |  |

g. You will be successfully logged in to the Skill India Mobile Application.

| Sr.<br>No. | Title                         | Steps                                                                                                    |
|------------|-------------------------------|----------------------------------------------------------------------------------------------------|
| 7          | How to Login in skill india ? | Open SID application >> Select profile icon from<br>top right corner >> Click on "Register/Login"<br>button >> Select "Learner" option and click on<br>"PROCEED" button >> Enter Mobile number<br>>> Enter Account Password >> Click on "Login"<br>button |

#### 7. How to participate in IndiaSkills 2023 competition?

Users can participate in IndiaSkills 2023 competition using following steps:-

a. Open the Mobile Application on your device

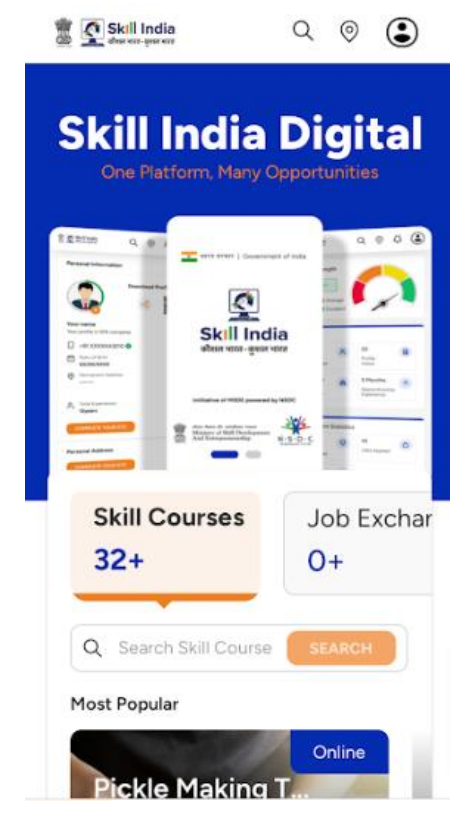

b. If you aren't logged in, then please follow the login steps to login to the skill india .

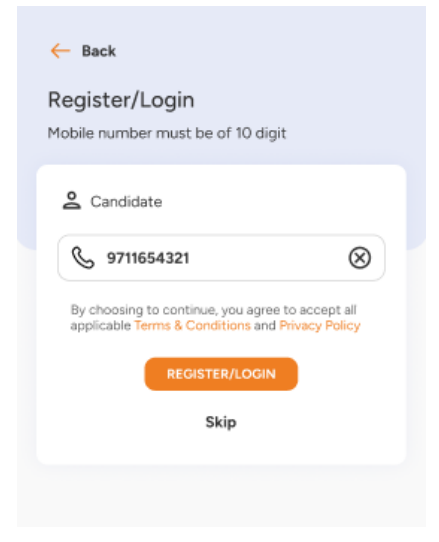

c. Click on "IndiaSkills 2023" link in user dashboard

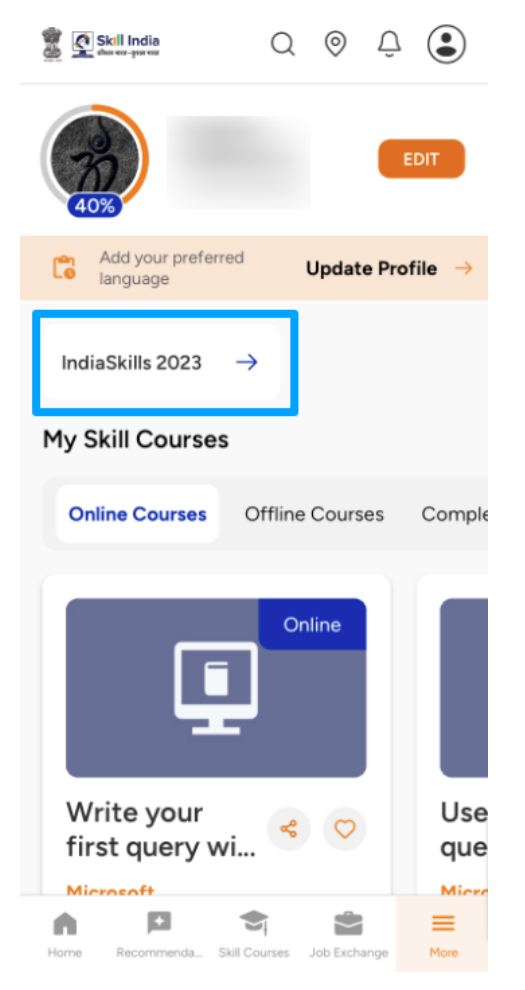

- d. You need to fill in the "Personal Details" form and click on "NEXT" button. The form includes following fields:-
  - 1. Select Your Skill
  - 2. Select Your State/UT
  - 3. District
  - 4. Middle Name
  - 5. Birth Place
  - 6. Email

| Select your Skill     Select Your State/UT | v |
|--------------------------------------------|---|
| * Select Your State/UT                     | • |
| * Select Your State/UT                     |   |
|                                            |   |
|                                            | ~ |
|                                            |   |
| * District                                 | ~ |
|                                            |   |
| * First Name                               |   |
|                                            |   |
| Middle Name                                |   |
| Middle Name                                |   |
|                                            |   |
|                                            |   |
| Last Name                                  |   |
|                                            |   |
| * Gender                                   |   |
|                                            | ~ |
|                                            |   |
| * Date of Birth                            | É |
|                                            |   |
| * Email                                    |   |
|                                            |   |
| Contest No. (Mabile Ma                     |   |
| Contact No. / Mobile No.                   |   |
|                                            |   |

- e. You need to fill in the "Address Details" form and click on "NEXT" button. The form includes two sections:-
  - 1. Current Address
    - a. Currently living in which city
    - b. Address Line 1
    - c. Address Line 2
    - d. State/UT
    - e. District
    - f. Pincode
  - 2. Address as per Aadhaar Card or any Govt approved ID
    - a. Address Line 1
    - b. Address Line 2
    - c. State/UT
    - d. District
    - e. Pincode

| ddress Details                 |   |
|--------------------------------|---|
| Currently living in which city |   |
| Address Line 1                 |   |
| Address Line 2                 |   |
| * State/UT                     | ~ |
| - * District                   | ~ |
| * Pin Code                     |   |

| * Address Line 1 |   |
|------------------|---|
| * Address Line 2 |   |
| * State/UT       | ~ |
| * District       | ~ |
| * Pin Code       |   |

- f. You need to fill in the "Education Qualification / Employment" form and click on "SUBMIT" button. The form includes following fields:-
  - 1. Are you presently studying
  - 2. Are you ITI qualified
  - 3. What is your highest education qualification
  - 4. Name of the institute
  - 5. State/UT
  - 6. District
  - 7. Are you employed / self-employed

| Education Qualification /<br>Employment   |       |
|-------------------------------------------|-------|
| * Are you presently studying?             | •     |
| * Are you ITI qualified?                  | •     |
| * What is your highest education qualific | ation |
| * Name of the institute                   |       |
| * Select Your State/UT                    | •     |

| - Are you III qualified?                                                                                |                                                               |
|----------------------------------------------------------------------------------------------------|---------------------------------------------------------------|
|                                                                                                    | ~                                                             |
| * What is your highest ed                                                                               | ucation qualificati                                           |
| * Name of the institute –                                                                               |                                                               |
| * Select Your State/UT                                                                                  | v                                                             |
| * District                                                                                              | v                                                             |
| * Are you employed/self-                                                                                | employed?                                                     |
|                                                                                                    | ,                                                             |
| I hereby declare that<br>information provided<br>correct. For any quer<br>us at <b>worldskillsindia</b> | the above<br>d by me are<br>ry please email<br>a@nsdcindia.or |
|                                                                                                    |                                                               |

g. You will be able to see success popup after submitting form

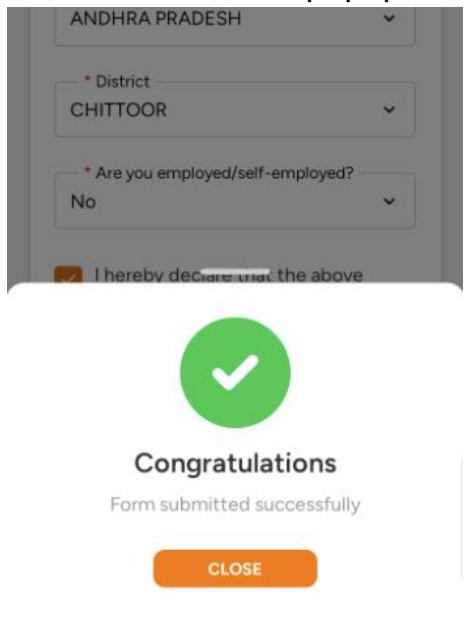

| Sr.<br>No. | Title                                                                                         | Steps                                                                                                    |
|------------|-----------------------------------------------------------------------------------------------|----------------------------------------------------------------------------------------------------|
| 7          | How to participate<br>in IndiaSkills 2023<br>for Team Skills in<br>IndiaSkills<br>Competition | Open SID App >> Login to SID>> Click on "IndiaSkills<br>2023" link >> Fill Personal Details form and click on NEXT<br>button >> Fill Address Details form and click on NEXT<br>button >> Fill Education Qualification / Employment form<br>and click on SUBMIT button >> Form submitted<br>successfully |

# 8. How to participate in IndiaSkills Competitions 2023 in Team Skills( 2/3 Competitors form a team )

a. Open the Mobile Application on your device

| One Platform, Many                                                                                                    | Opportunities                                  |
|----------------------------------------------------------------------------------------------------|------------------------------------------------|
| 2.201 Q. (P. )                                                                                                    |                                                |
| Skill in                                                                                                    | ndia                                           |
|                                                                                                    | NAT VERY A N N N N N N N N N N N N N N N N N N |
| A System<br>Constant y solution<br>Parsante Antheme<br>Constant & Constant on the<br>Antheme of Mark House<br>Antheme of Mark House<br>Antheme of Mar |                                                |
| Skill Courses                                                                                                    | Job Exchar                                     |
| 32+                                                                                                    | 0+                                             |
|                                                                                                    |                                                |
| O Search Skill Court                                                                                                    | SEARCH                                         |

b. If you aren't logged in, then please follow the login steps to login to the skill india .

| - Back                                                                                               |
|----------------------------------------------------------------------------------------------------|
| Register/Login<br>Mobile number must be of 10 digit                                                  |
| 2 Candidate                                                                                          |
| § 9711654321                                                                                         |
| By choosing to continue, you agree to accept all<br>applicable Terms & Conditions and Privacy Policy |
| REGISTER/LOGIN                                                                                       |
| Skip                                                                                                 |

c. Click on "IndiaSkills 2023" link in user dashboard

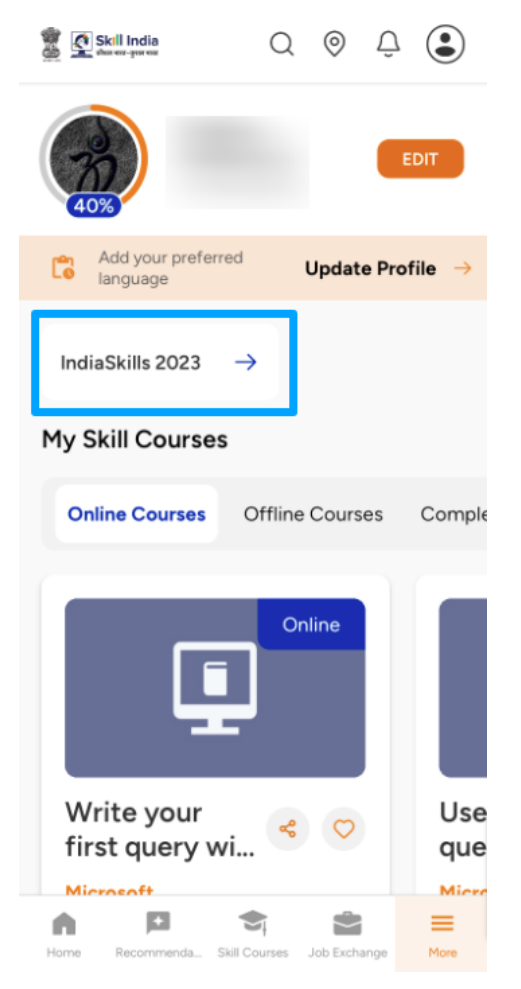

- d. You need to fill in the "Personal Details" form and click on "NEXT" button. The form includes following fields:-
  - 1. Select Your Skill
  - 2. Select Your State/UT
  - 3. District
  - 4. Middle Name
  - 5. Birth Place
  - 6. Email

| Select your Skill     Select Your State/UT | v |
|--------------------------------------------|---|
| * Select Your State/UT                     | • |
| * Select Your State/UT                     |   |
|                                            |   |
|                                            | ~ |
|                                            |   |
| * District                                 | ~ |
|                                            |   |
| * First Name                               |   |
|                                            |   |
| Middle Name                                |   |
| Middle Name                                |   |
|                                            |   |
|                                            |   |
| Last Name                                  |   |
|                                            |   |
| * Gender                                   |   |
|                                            | ~ |
|                                            |   |
| * Date of Birth                            | É |
|                                            |   |
| * Email                                    |   |
|                                            |   |
| Contest No. (Mabile Ma                     |   |
| Contact No. / Mobile No.                   |   |
|                                            |   |

- e. You need to fill in the "Address Details" form and click on "NEXT" button. The form includes two sections:-
  - 1. Current Address
    - a. Currently living in which city
    - b. Address Line 1
    - c. Address Line 2
    - d. State/UT
    - e. District
    - f. Pincode
  - 2. Address as per Aadhaar Card or any Govt approved ID
    - a. Address Line 1
    - b. Address Line 2
    - c. State/UT
    - d. District
    - e. Pincode

| * Currently liv | ving in which city | / |   |
|-----------------|--------------------|---|---|
| * Address Lin   | e 1                |   |   |
| * Address Lin   | e 2                |   |   |
| * State/UT —    |                    |   | ~ |
| * District      |                    |   | ~ |
| * Pin Code      |                    |   |   |

| * Address Line 2 |   |
|------------------|---|
| * State/UT       | ~ |
| * District       | ~ |
| * Pin Code       |   |

- f. You need to fill in the "Education Qualification / Employment" form and click on "ADD PARTICIPANT" button. The form includes following fields:-
  - 1. Are you presently studying
  - 2. Are you ITI qualified
  - 3. What is your highest education qualification
  - 4. Name of the institute
  - 5. State/UT
  - 6. District
  - 7. Are you employed / self-employed

| * Are you pre | sently studyi | ing? 🗸 🗸              |
|---------------|---------------|-----------------------|
| * Are you ITI | qualified? —  | ~                     |
| * What is you | r highest edu | ucation qualification |
| * Name of th  | e institute — |                       |
| * Select Your | State/UT      |                       |

| * What is your highest education qualification?                                                                                                  |
|----------------------------------------------------------------------------------------------------|
| * Name of the institute                                                                                                    |
| * Select Your State/UT                                                                                                    |
| * District                                                                                                    |
| * Are you employed/self-employed?                                                                                                    |
| I hereby declare that the above<br>information provided by me are<br>correct. For any query please email<br>us at worldskillsindia@nsdcindia.org |
| BACK ADD PARTICIPANT                                                                                                    |

- g. Fill the Add Participant form and click on "ADD" button. The form includes following details of a participant:-
  - 1. Participant Name
  - 2. Participant Mobile Number
  - 3. Participant Email

|                       | Add Two Participants                           | × |
|-----------------------|------------------------------------------------|---|
| <ul> <li>A</li> </ul> | dd 1st Participant details                     |   |
| •                     | Participant Name                               |   |
|                       | Participant Mobile Number                      |   |
| •                     | Email                                          |   |
| ♦ A                   | dd 2nd Participant details<br>Participant Name |   |
|                       | Participant Mobile Number                      |   |
|                       | Email                                          |   |
|                       |                                                |   |

Participant will receive the Notification via Email and SMS with the link to enroll them on the India Skill Competition. They can use the same link to open Skill India Digital to fill in their details. Once they complete the registration the India Skill form will be submitted successfully.

- h. You will be able to see success popup after submitting form

Note: - Following are the list of team skills for the competition: -

Autonomous Mobile Robotics -2 Competitors Cybersecurity - 2 Competitors Concrete Construction Work -2 Competitors Industry 4.0 - 2 Competitors Mechatronics - 2 Competitors Robot System Integration - 2 Competitors Manufacturing Team Challenge - 3 Competitors

| Sr.<br>No. | Title                                                                                         | Steps                                                                                                    |
|------------|-----------------------------------------------------------------------------------------------|----------------------------------------------------------------------------------------------------|
| 8          | How to participate<br>in IndiaSkills 2023<br>for Team Skills in<br>IndiaSkills<br>Competition | Open SID App >> Login to SID>> Click on "IndiaSkills<br>2023" link >> Fill Personal Details form and click on NEXT<br>button >> Fill Address Details form and click on NEXT<br>button >> Fill Education Qualification / Employment form<br>and click on SUBMIT button >> Form submitted<br>successfully |

| SI. | Sector                                  | Skill name                         | No. of Competitors/Skill<br>to be registered |
|-----|-----------------------------------------|------------------------------------|----------------------------------------------|
| 1   |                                         | Wall and Floor Tiling              | 1                                            |
| 2   |                                         | Plumbing and Heating               | 1                                            |
| 3   |                                         | Electrical Installations           | 1                                            |
| 4   | Construction and<br>Building Technology | Bricklaying                        | 1                                            |
| 5   |                                         | Plastering and Drywall Systems     | 1                                            |
| 6   |                                         | Painting and Decorating            | 1                                            |
| 7   |                                         | Cabinetmaking                      | 1                                            |
| 8   |                                         | Joinery                            | 1                                            |
| 9   |                                         | Carpentry                          | 1                                            |
| 10  |                                         | Refrigeration and Air Conditioning | 1                                            |
| 11  |                                         | Concrete Construction Work         | 2 (Team Skill)                               |
| 12  |                                         | Digital Construction               | 1                                            |
| 13  |                                         | Jewellery                          | 1                                            |
| 14  |                                         | Floristry                          | 1                                            |
| 15  | Creative Arts and                       | Fashion Technology                 | 1                                            |
| 16  | Fashion                                 | Graphic Design Technology          | 1                                            |
| 17  |                                         | Visual Merchandising               | 1                                            |
| 18  |                                         | 3D Digital Game Art                | 1                                            |
| 19  |                                         | Information Network Cabling        | 1                                            |
| 20  |                                         | IT Software Solutions for Business | 1                                            |
| 21  | Information and                         | Web Technologies                   | 1                                            |
| 22  | Communication                           |                                    | 1                                            |
| 23  | Technology                              | Cyber Security                     | 2 (Team Skill)                               |
| 24  |                                         | Mobile Applications Development    | 1                                            |
| 25  |                                         | Mechatronics                       | 2 (Team Skill)                               |
| 26  |                                         | Mechanical Engineering CAD         | 1                                            |
| 27  |                                         |                                    | 1                                            |
| 28  |                                         |                                    | 1                                            |
| 29  |                                         | Welding                            | 1                                            |
| 30  |                                         | Electronics                        | 1                                            |
| 31  |                                         | Industrial Control                 | 1                                            |
| 32  | Manufacturing and                       | Autonomous Mobile Robotics         | 2 (Team Skill)                               |
| 33  | Engineering                             | Chemical Laboratory Technology     | 1                                            |
| 34  | Technology                              | Water Technology                   | 1                                            |
| 35  |                                         | Industrial Design Technology       | 1                                            |
| 36  |                                         | Renewable Energy                   | 1                                            |
| 37  |                                         | Robot Systems Integration          | 2 (Team Skill)                               |
| 38  |                                         | Industry 4.0                       | 2 (Team Skill)                               |
| 39  |                                         | Manufacturing Team Challenge       | 3 (Team Skill)                               |
| 40  |                                         |                                    | 1                                            |
| 40  |                                         | Hairdressing                       | 1                                            |
| 42  |                                         | Beauty Therany                     | 1                                            |
| 43  |                                         | Pâtisserie and Confectionery       | 1                                            |
| 43  | Social and Personal                     | Cooking                            | 1                                            |
| 44  | Services                                | Restaurant Service                 | 1                                            |
| 46  |                                         | Health and Social Care             | 1                                            |
| 40  |                                         | Pakany                             | 1                                            |
| 4/  |                                         | Danely                             | Ţ                                            |

| 48                                                                     |                                 | Hotel Reception                      | 1 |  |
|------------------------------------------------------------------------|---------------------------------|--------------------------------------|---|--|
| 49                                                                     | Transportation and<br>Logistics | Autobody Repair                      | 1 |  |
| 50                                                                     |                                 | Automobile Technology                | 1 |  |
| 51                                                                     |                                 | Car Painting                         | 1 |  |
| 52                                                                     |                                 | Logistics & Freight Forwarding       | 1 |  |
| 53                                                                     | Exhibition Skills <sup>#</sup>  | Shoe Making                          | 1 |  |
| 54                                                                     |                                 | Garment & leather accessories making | 1 |  |
| 55                                                                     |                                 | Textile Design                       | 1 |  |
| 56                                                                     |                                 | Textile Weaving - Handloom           | 1 |  |
| 57                                                                     |                                 | Yoga                                 | 1 |  |
| 58                                                                     |                                 | Costume Design                       | 1 |  |
| 59                                                                     |                                 | Prosthetic & Makeup                  | 1 |  |
| 60                                                                     |                                 | AR/VR                                | 1 |  |
| 61                                                                     |                                 | Drone Film Making                    | 1 |  |
| # Exhibition Skills are part of IndiaSkills National Competition only. |                                 |                                      |   |  |

| Eligibility for IndiaSkills |  |  |  |
|-----------------------------|--|--|--|
| 2023                        |  |  |  |
| (Born on or after)          |  |  |  |
| 1st January 2002            |  |  |  |
| 1st January 2002            |  |  |  |
| 1st January 2002            |  |  |  |
| 1st January 2002            |  |  |  |
| 1st January 2002            |  |  |  |
| 1st January 2002            |  |  |  |
| 1st January 2002            |  |  |  |
| 1st January 2002            |  |  |  |
| 1st January 2002            |  |  |  |
| 1st January 2002            |  |  |  |
| 1st January 2002            |  |  |  |
| 1st January 1999            |  |  |  |
| 1st January 2002            |  |  |  |
| 1st January 2002            |  |  |  |
| 1st January 2002            |  |  |  |
| 1st January 2002            |  |  |  |
| 1st January 2002            |  |  |  |
| 1st January 2002            |  |  |  |
| 1st January 1999            |  |  |  |
| 1st January 2002            |  |  |  |
| 1st January 2002            |  |  |  |
| 1st January 1999            |  |  |  |
| 1st January 1999            |  |  |  |
| 1st January 2002            |  |  |  |
| 1st January 1999            |  |  |  |
| 1st January 2002            |  |  |  |
| 1st January 2002            |  |  |  |
| 1st January 2002            |  |  |  |
| 1st January 2002            |  |  |  |
| 1st January 2002            |  |  |  |
| 1st January 2002            |  |  |  |
| 1st January 2002            |  |  |  |
| 1st January 2002            |  |  |  |
| 1st January 1999            |  |  |  |
| 1st January 1999            |  |  |  |
| 1st January 2002            |  |  |  |
| 1st January 1999            |  |  |  |
| 1st January 1999            |  |  |  |
| 1st January 1999            |  |  |  |
| 1st January 2002            |  |  |  |
| 1st January 2002            |  |  |  |
| 1st January 2002            |  |  |  |
| 1st January 2002            |  |  |  |
| 1st January 2002            |  |  |  |
| 1st January 2002            |  |  |  |
| 1st January 2002            |  |  |  |
| TSC January 2002            |  |  |  |

| 1st January 2002 |
|------------------|
| 1st January 2002 |
| 1st January 2002 |
| 1st January 2002 |
| 1st January 2002 |
| 1st January 1999 |
| 1st January 1999 |
| 1st January 1999 |
| 1st January 1999 |
| 1st January 1999 |
| 1st January 1999 |
| 1st January 1999 |
| 1st January 1999 |
| 1st January 1996 |
|                  |